## 申込みに必要なもの

- 【1】 パソコン又はスマートフォン
  - ・ 推奨環境: Google Chrome 最新版(JavaScript が使用できる設定であること。)
     ※ 推奨環境ではない場合、本システムによる申請ができないことがあります。
     ※ 「Internet Explorer」は、本システムに対応していません。

## 【2】 本人のメールアドレス

○ 「city.yonago.lg.jp」「.bsmrt.biz」「cbt-s.com」のドメインから送付される電子メール が受信できるように設定

## 採用説明会申込みの流れ

| 【STEP1】 ID・パスワード取得のための事前登録                                                                                                    |
|----------------------------------------------------------------------------------------------------|
| <ul> <li>(1) 米子市 HP に掲載する、「米子市職員採用申込専用サイト」にアクセス</li> <li>(2) 参加を希望する説明会を選択し、エントリー</li> <li>(3) &lt;個人情報の取扱いについて&gt;を確認</li> <li>(4) 氏名、メールアドレス、電話番号、パスワードを入力し、登録</li> </ul>                                                                            |
| 【STEP2】 米子市から返送されるメールにアクセス                                                                                                    |
| <ul> <li>(1) 事前登録後、自動で米子市から返送されるメールの URL にアクセス</li> <li>※ URL は 24 時間を過ぎると無効となりますのでご注意ください。</li> <li>(2) ログイン画面から ID・パスワードを入力し、マイページにログイン</li> <li>※ 今後はマイページを通じて採用説明会の案内をお知らせするため、ID とパスワードは、必ず控えておいてください。パスワード忘れ等による申込みの遅滞については責任を負いかねます。</li> </ul> |
| 【STEP3】 マイページから採用説明会の参加申込み                                                                                                    |
| ○ マイページログイン後、水色の「イベント」ボタンから「申し込む」をクリック                                                                                                    |
| 【STEP4】 米子市から返送される「説明会受付」メールを受信し申込み完了                                                                                                    |
| <ul> <li>○ エントリー入力後、自動で米子市から返送されるメールを受信し、申込み完了</li> <li>※ 24 時間を経過してもメールが届かない場合は、米子市総務部職員課にお問い合わせください。</li> </ul>                                                                                                    |
| 【その他】 注意事項                                                                                                    |
| ○ 受付期間中に申込みが完了していない場合は、参加することができません。                                                                                                    |